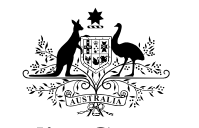

Australian Government

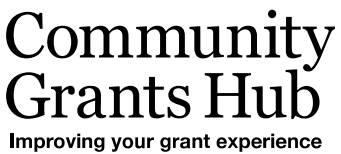

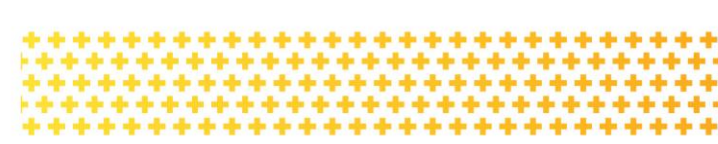

# Grant Agreement Contacts in the Portal

Changes to the Staff Details page in the Portal when adding or removing a staff member as a contact for a Grant Agreement - for Organisation Administrators

## **Contacts for Grant Agreement**

An Organisation Administrator for the Portal, can Add and Remove a contact to a Grant Activity in the Grant Recipient Portal, either through the **Organisation Profile** or through the **Grant Agreement** tile on the home page.

#### Organisation – Adding a contact to a Grant Agreement

To add a staff member as a contact for a Grant Agreement, click on the **Organisation** tile on the home page.

| BETA This is beta. Help us make it better                                    | for you - please <u>give feedback</u>                                       |                                                                           |                                                     |
|------------------------------------------------------------------------------|-----------------------------------------------------------------------------|---------------------------------------------------------------------------|-----------------------------------------------------|
| Australian Government Comm                                                   | unity<br>Hub                                                                | Notificatio                                                               | ns <sup>0</sup> Personal Profile Logout             |
| Home Grants - Milestones App<br>Acceptances                                  | olications Payment Advice Orga                                              | nisation Profile Data Exchange 🗗                                          | Training and Support 🕼                              |
|                                                                              |                                                                             | 🕂 You are                                                                 | currently viewing: Training Group Inc               |
| Hi TRAINING. Welco                                                           | ome to the Grant Re                                                         | ecipient Portal.                                                          |                                                     |
| Grant Agreements                                                             | Grant Activities                                                            | Milestones                                                                | Applications                                        |
| View your organisation's current<br>Grant Agreement details and<br>documents | View your organisation's current<br>Grant Activity details and<br>documents | View your organisation's<br>upcoming, submitted and<br>payment Milestones | View your organisation's Grant<br>Applications      |
|                                                                              |                                                                             |                                                                           |                                                     |
| Payment Advice                                                               | Organisation Profile                                                        | Personal Profile                                                          | Acceptances                                         |
| Search and resend Payment<br>Advices                                         | Manage your organisation's<br>details                                       | Manage your personal details                                              | View and manage Grant<br>Acceptances                |
| Payment Advice<br>Search and resend Payment<br>Advices                       | Organisation Profile<br>Manage your organisation's<br>details               | Personal Profile<br>Manage your personal details                          | Acceptances<br>View and manage Grant<br>Acceptances |

Select **Staff** from the side menu. Click **View** next to the staff member you wish to add as a contact for a Grant Agreement.

++++++++++

٠

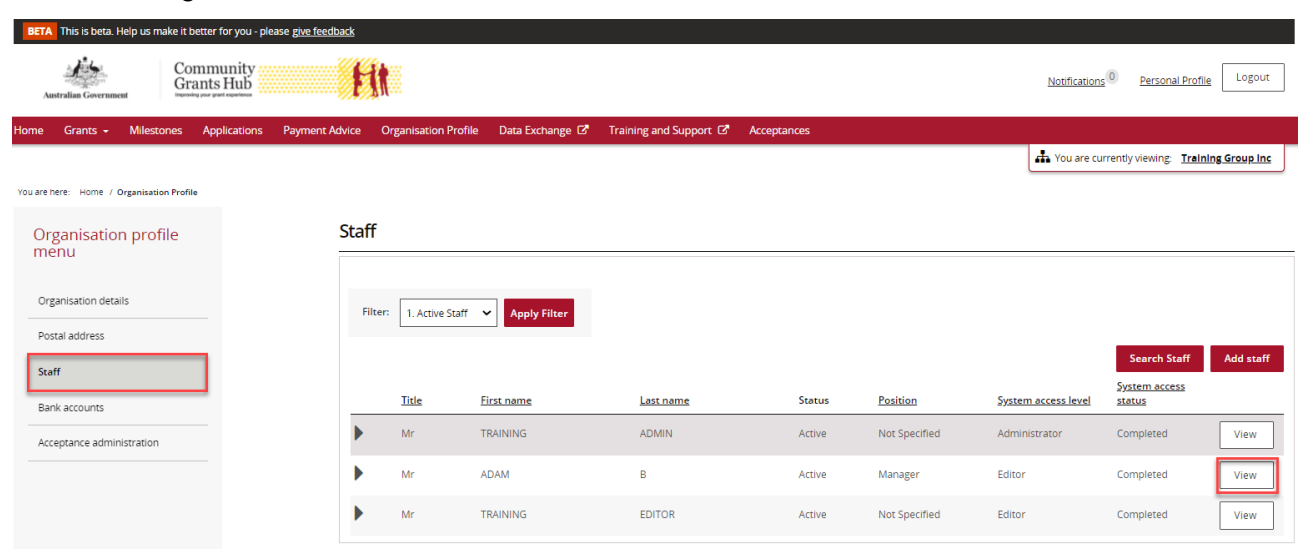

The Staff details page will be displayed. Select the Grant Agreement button.

| Home Grants - Milestones  | Applications Payment Advice | Organisation I | Profile Data Exchange     | C <sup>®</sup> Training and Support C <sup>®</sup> | Acceptances                  |                                    |                                                               |                                    |                             |             |             |
|---------------------------|-----------------------------|----------------|---------------------------|----------------------------------------------------|------------------------------|------------------------------------|---------------------------------------------------------------|------------------------------------|-----------------------------|-------------|-------------|
| Organisation profile      |                             | S              | taff details              |                                                    |                              |                                    |                                                               |                                    |                             |             | * required  |
| menu                      |                             |                | Staff details             |                                                    |                              |                                    |                                                               |                                    |                             |             |             |
| Organisation details      |                             |                |                           |                                                    |                              |                                    |                                                               |                                    | Inactivate                  | Reactivate  | Update      |
| Postal address            |                             |                | Title:                    |                                                    |                              | First name:                        |                                                               | Last name:                         |                             |             |             |
| Staff                     |                             |                | Mr                        |                                                    |                              | ADAM                               |                                                               | В                                  |                             |             |             |
| Bank accounts             |                             |                | Position:                 |                                                    |                              | Email:                             |                                                               | Phone:                             |                             |             |             |
| Acceptance administration |                             |                | Manager                   |                                                    |                              | abc@unkasdfn.com                   |                                                               |                                    |                             |             |             |
|                           |                             |                | Status:                   |                                                    |                              | Contact ID:                        |                                                               |                                    |                             |             |             |
|                           |                             |                | Active                    |                                                    |                              | 4-5Y5A9M7                          |                                                               |                                    |                             |             |             |
|                           |                             |                |                           |                                                    |                              |                                    |                                                               |                                    |                             |             |             |
|                           |                             |                | System access             |                                                    |                              |                                    |                                                               |                                    |                             |             |             |
|                           |                             |                |                           |                                                    |                              |                                    |                                                               |                                    |                             |             | Update      |
|                           |                             |                | System access level:      |                                                    | 0                            | System access status:              |                                                               |                                    |                             |             |             |
|                           |                             |                | Editor                    |                                                    |                              | Completed                          |                                                               |                                    |                             |             |             |
|                           |                             |                | Contact for Cran          | t A groomoote                                      |                              |                                    |                                                               |                                    |                             |             |             |
|                           |                             |                | Contact for Gran          | it Agreements                                      |                              |                                    |                                                               |                                    |                             |             |             |
|                           |                             |                | If the Community Grants H | lub needs to talk about a Grant Agree              | ment with your organisation  | n, they will contact staff who are | e assigned to that Grant Agreement first. This staff member   | has been assigned as a contact     | or the following Grant Agre | Add Grant A | greement    |
|                           |                             |                | Schedule ID               | Type                                               |                              |                                    | Program name                                                  |                                    | Primary Agreement Contac    | t           |             |
|                           |                             |                | 4-5XUO6KC                 | Standard Funding Agreement                         |                              |                                    | 3. Building Disability Sector Capacity and Service Prov       | ider Readiness                     | No                          |             | Actions+    |
|                           |                             |                |                           |                                                    |                              |                                    |                                                               |                                    |                             |             |             |
|                           |                             |                | Contact for Gran          | IL ACLIVITIES                                      |                              |                                    |                                                               |                                    |                             |             |             |
|                           |                             |                | If the Community Grants H | lub needs to talk about a Grant Activit            | y with your organisation, th | ey will contact staff who are as:  | igned to that Grant Activity first. This staff member has bee | in assigned as a contact for the f | bliowing Grant Activities:  | Add Gran    | nt Activity |
|                           |                             |                | Activity ID               | Activity name                                      |                              |                                    | Program name                                                  |                                    | rimary Activity contact     |             |             |
|                           |                             |                | 4-5XUO6RW                 | Training Group Activity                            |                              |                                    | 3. Building Disability Sector Capacity and Service Prov       | ider Readiness                     | No                          |             | Actions+    |
|                           |                             |                |                           |                                                    |                              |                                    |                                                               |                                    |                             |             |             |

Next to the Grant Agreements listed is an **Actions** button that provides you with the options to **Assign as a contact** or **Assign as a Primary Contact**.

| BETA This is beta. Help us make it better for you - please gi | ive feedback             |                                     |                                                                          |                |                            |                           |                   |                    |
|---------------------------------------------------------------|--------------------------|-------------------------------------|--------------------------------------------------------------------------|----------------|----------------------------|---------------------------|-------------------|--------------------|
| Australian Government                                         | fit                      |                                     |                                                                          | <u>1</u>       | lotifications <sup>0</sup> | Personal Pro              | file Logout       |                    |
| Home Grants <del>-</del> Milestones Applications Pay          | yment Advice Organisatio | n Profile 🛛 Data Exchange 🗗         | Training and Support 🗗 Acceptances                                       |                |                            |                           |                   |                    |
|                                                               |                          |                                     |                                                                          | 4              | You are current            | ly viewing: <u>Tra</u>    | ining Group Inc   |                    |
| You are here: Home / Organisation Profile                     |                          |                                     |                                                                          |                |                            |                           |                   |                    |
| Organisation profile<br>menu                                  | Staff: Grant /           | Agreement Contact                   |                                                                          |                |                            |                           |                   |                    |
|                                                               | Staff mem                | ber                                 |                                                                          |                |                            |                           |                   |                    |
| Organisation details                                          | Contact ID: 4-5          | r5A9M7                              | Name: Mr ADAM B Pos                                                      | ition: Manager |                            |                           |                   |                    |
| Postal address                                                | Email: abc@unk           | asdfn.com P                         | 'hone:                                                                   |                |                            |                           |                   |                    |
| Staff                                                         | Assign staff             | member as Grant Agr                 | eement contact                                                           |                |                            |                           |                   |                    |
| Bank accounts                                                 | Select the 'Actions'     | button to assign the above staff me | mber as your organisation's contact to any of the Grant Agreements liste | ed below.      |                            |                           |                   |                    |
| Acceptance administration                                     | Schedule ID              | Туре                                | Program name                                                             | <u>Sta</u>     | rt date g                  | <u>Completion</u><br>Jate |                   |                    |
|                                                               | 4-5XOB585                | Standard Funding Agreement          | 3. Building Disability Sector Capacity and Service Provider Readine      | ss 18/         | 08/2021 1                  | 18/08/2022                | Actions           |                    |
|                                                               | 4-5XUO6JX                | Standard Funding Agreement          | 3. Building Disability Sector Capacity and Service Provider Readine      | ss 1/0         | 1/2021 1                   | 1/01/2023                 | Assign as a cont  | act                |
|                                                               | 4-5XUO6K0                | Standard Funding Agreement          | 3. Building Disability Sector Capacity and Service Provider Readine:     | ss 1/0         | 1/2021 1                   | 1/01/2023                 | View all contacts | for this Agreement |
|                                                               | 4-5XUO6K6                | Standard Funding Agreement          | 3. Building Disability Sector Capacity and Service Provider Readine:     | ss 1/0         | 1/2021 1                   | 1/01/2023                 | Actions+          |                    |
|                                                               | 4-5XUO6LM                | Standard Funding Agreement          | 3. Building Disability Sector Capacity and Service Provider Readines     | ss 1/0         | 1/2021 1                   | 1/01/2023                 | Actions+          |                    |
|                                                               | Poturo to staff          | details                             |                                                                          |                |                            |                           |                   |                    |

When you select the **Assign as the primary contact** a confirmation message will be displayed asking you to confirm the change by selecting **Continue**.

| Confirm change of p                                | rimary conta  | act |
|----------------------------------------------------|---------------|-----|
| Please confirm the change of prin                  | nary contact. |     |
| Schedule ID: 4-5XOB585<br>Current primary contact: |               |     |
| New primary contact: Mr ADAM                       | В             |     |
| Discard changes and return                         | Continu       | e   |

#### **Organisation - Removing a Contact from a Grant Agreement**

To remove a staff member as a contact for a Grant Agreement, go back to the **Staff** page and go to the **Grant Agreement** section. Click on the **Actions** button next to the Grant Agreement you wish to remove the staff member as a contact and select **Remove contact from Agreement**.

|                              | yment Advice Organisation Profile Data Exchange 🗗 Training and S                                                                                                    | upport 12 Acceptances                                                    |                                                                                    |                                                         |                                                                                                    |
|------------------------------|----------------------------------------------------------------------------------------------------|--------------------------------------------------------------------------|------------------------------------------------------------------------------------|---------------------------------------------------------|----------------------------------------------------------------------------------------------------|
| Organisation profile<br>menu | Staff details                                                                                                    |                                                                          |                                                                                    |                                                         | * required                                                                                                    |
|                              | Staff details                                                                                                    |                                                                          |                                                                                    |                                                         |                                                                                                    |
| Organisation details         |                                                                                                    |                                                                          |                                                                                    | Inactivate Read                                         | ivote Update                                                                                                    |
| Postal address               |                                                                                                    |                                                                          |                                                                                    |                                                         |                                                                                                    |
| Staff                        | Mr                                                                                                    | ADAM                                                                     | Last na                                                                            | me:                                                     |                                                                                                    |
| Bank accounts                |                                                                                                    |                                                                          |                                                                                    |                                                         |                                                                                                    |
| Acceptance administration    | Position:                                                                                                    | Email:                                                                   | Phone:                                                                             |                                                         |                                                                                                    |
|                              | Manager                                                                                                    | abc@unkasdfn.                                                            |                                                                                    |                                                         |                                                                                                    |
|                              | Status:                                                                                                    | Contact ID:                                                              |                                                                                    |                                                         |                                                                                                    |
|                              | Active                                                                                                    | 4-SYSA9M7                                                                |                                                                                    |                                                         |                                                                                                    |
|                              | Entor<br>Contact for Grant Agreements<br>If the Community Grants Hub needs to sail about                                                                                 | Completed                                                                | staff who are assigned to that Grant Agreement first. This staff memoer has been a | ssigned as a contact for the following Grant Agreements | d Grat Auronment                                                                                                   |
|                              |                                                                                                    |                                                                          |                                                                                    | Primary Agreement Contact                               | a orant Agreement                                                                                                  |
|                              | Schedule ID Type                                                                                                    |                                                                          | Program name                                                                       |                                                         | a drain Agreement                                                                                                  |
|                              | Schedule ID         Type           4-SXUOBKC         Standard Funding Agr                                                                                                | tement .                                                                 | Program name 3. Building Disability Sector Capacity and Service Provider Readil    | ness No                                                 | Actions=                                                                                                    |
|                              | Schedule ID         Time           4.5XL06xC         Standard Funding Agr           Contact for Grant Activities                                                         | sement                                                                   | Program name 3. Building Disability Sector Capacity and Service Provider Readi     | ress No                                                 | Actions*<br>Remove contact from A<br>Assign as the primary co                                                      |
|                              | Schedula IQ         Dyse           4-STUDDINC         Standard Funding Agr           Contact for Grant Activities         Ythe Community Grants Hulb needs to salv about | sement<br>a Grant Activey with your organisation, they will contact tash | Economic nume  3. Building Disability Sector Capacity and Service Provider Readi   | ness No                                                 | Actions-<br>Remove contact from Ag<br>Assign as the primary oc<br>View all contacts for this<br>Add Grant Activity |

### Grant Agreement – Adding a contact

Click on the Grant Agreement tile on the Home page.

| BET    | A This is beta. Help us ma                                             | ake it better | r for you - plea                                                            | ise g <u>ive feedback</u> |            |                                                                           |            |                    |                                                |                             |              |
|--------|------------------------------------------------------------------------|---------------|-----------------------------------------------------------------------------|---------------------------|------------|---------------------------------------------------------------------------|------------|--------------------|------------------------------------------------|-----------------------------|--------------|
|        | Australian Government                                                  | Comn<br>Grant | nunity<br>s Hub                                                             | F                         | <u>i</u> t |                                                                           |            | <u>Notificatio</u> | ons 0                                          | Personal Profile            | Logout       |
| Home   | Grants - Milesto                                                       | nes Ap        | plications                                                                  | Payment Advice            | Organi     | sation Profile                                                            | Data Exc   | hange 🗹            | Training                                       | and Support                 | 8            |
| Accept | ances                                                                  |               |                                                                             |                           |            |                                                                           |            |                    |                                                |                             |              |
|        |                                                                        |               |                                                                             |                           |            |                                                                           |            | 📥 You are          | currently                                      | viewing: <u>Trainir</u>     | ng Group Inc |
| н      | i TRAINING.                                                            | Welco         | ome to                                                                      | the Gran                  | it Red     | cipient P                                                                 | ortal      |                    |                                                |                             |              |
| G      | rant Agreements                                                        |               | Grant Ac                                                                    | tivities                  |            | Milestones                                                                |            |                    | Appli                                          | ications                    |              |
|        | fiew your organisation's cu<br>irant Agreement details an<br>locuments | rrent<br>Id   | View your organisation's current<br>Grant Activity details and<br>documents |                           | ent        | View your organisation's<br>upcoming, submitted and<br>payment Milestones |            |                    | View your organisation's Grant<br>Applications |                             |              |
|        |                                                                        |               |                                                                             |                           |            |                                                                           |            |                    |                                                |                             |              |
| Pa     | ayment Advice                                                          |               | Organisa                                                                    | tion Profile              |            | Personal Pro                                                              | file       |                    | Acce                                           | ptances                     |              |
| S<br>A | earch and resend Paymen<br>dvices                                      | t             | Manage<br>details                                                           | your organisation's       |            | Manage your                                                               | personal ( | letails            | View<br>Acce                                   | r and manage Gra<br>ptances | ant          |

A list of Grant Agreements for your organisation will be displayed. Click on the **View** button of the Grant Agreement you wish to add the contact.

| BETA This is beta. Help us    | s make it better for you - please <u>give feedback</u> |                                                                          |                               |                      |                            |                             |
|-------------------------------|--------------------------------------------------------|--------------------------------------------------------------------------|-------------------------------|----------------------|----------------------------|-----------------------------|
| Australian Government         | Community<br>Grants Hub<br>Insenty or your regulation  |                                                                          |                               |                      | Notifications <sup>0</sup> | Personal Profile Logout     |
| Home Grants <del>-</del> Mile | estones Applications Payment Advice C                  | Organisation Profile Data Exchange 🗹                                     | Training and Support 🗗        | Acceptances          |                            |                             |
|                               |                                                        |                                                                          |                               |                      | 📥 You are currently        | viewing: Training Group Inc |
| You are here: Home / Grant A  | greements                                              |                                                                          |                               |                      |                            |                             |
| Grant Agreemen                | ts                                                     |                                                                          |                               |                      |                            |                             |
| Schedule ID                   | Туре                                                   | Program name                                                             | <u>Department</u>             | Organisation name    | Organisation ID            |                             |
| 4-5XUO6KC                     | Standard Funding Agreement                             | 3. Building Disability Sector Capacity<br>and Service Provider Readiness | Department of Social Service: | s Training Group Inc | 4-3Q7ARG7                  | View                        |
| 4-5XUO6LM                     | Standard Funding Agreement                             | 3. Building Disability Sector Capacity<br>and Service Provider Readiness | Department of Social Service: | s Training Group Inc | 4-3Q7ARG7                  | View                        |
| 4-5XOB585                     | Standard Funding Agreement                             | 3. Building Disability Sector Capacity<br>and Service Provider Readiness | Department of Social Service: | s Training Group Inc | 4-3Q7ARG7                  | View                        |
| 4-5XUO6JX                     | Standard Funding Agreement                             | 3. Building Disability Sector Capacity<br>and Service Provider Readiness | Department of Social Service: | 5 Training Group Inc | 4-3Q7ARG7                  | View                        |
| 4-5XUO6K0                     | Standard Funding Agreement                             | 3. Building Disability Sector Capacity<br>and Service Provider Readiness | Department of Social Service  | s Training Group Inc | 4-3Q7ARG7                  | View                        |
| 4-5XUO6K6                     | Standard Funding Agreement                             | 3. Building Disability Sector Capacity<br>and Service Provider Readiness | Department of Social Service  | s Training Group Inc | 4-3Q7ARG7                  | View                        |

The **Agreement details** page will be displayed. Click on Contacts in the sub menu, then click on the Add another contact button.

| BETA This is beta. Help us make it bette  | er for you - please <u>give feedba</u> | <u>ck</u>                                                                   |                               |                               |              |                                     |                                  |                     |                        |              |
|-------------------------------------------|----------------------------------------|-----------------------------------------------------------------------------|-------------------------------|-------------------------------|--------------|-------------------------------------|----------------------------------|---------------------|------------------------|--------------|
| Australian Government Buserviru yez       | munity<br>ts Hub                       | fit                                                                         |                               |                               |              |                                     |                                  | Notifications 0     | Personal Profile       | Logout       |
| Home Grants <del>-</del> Milestones A     | pplications Payment Adv                | ice Organisation Profile                                                    | Data Exchange 🗗 Ti            | raining and Support 🗗 🛛 A     | cceptances   |                                     |                                  |                     |                        |              |
|                                           |                                        |                                                                             |                               |                               |              |                                     |                                  | 📥 You are currently | viewing: <u>Trainl</u> | ng Group Inc |
| You are here: Home / Grant Agreements / G | rant Agreement details                 |                                                                             |                               |                               |              |                                     |                                  |                     |                        |              |
| Grant Agreement                           | C                                      | Contacts                                                                    |                               |                               |              |                                     |                                  |                     |                        |              |
| Overview                                  |                                        | Schedule ID: 4-5XUO6KC<br>Start date: 1/01/2021<br>Program name: 3 Building | Disability Sector Capacity at | nd Service Provider Readiness |              | Type: Standard F<br>Completion date | Funding Agreement<br>: 1/01/2023 | ×.                  |                        |              |
| Documents                                 |                                        | Organisation name: Traini                                                   | ng Group Inc                  |                               |              | Organisation ID:                    | 4-3Q7ARG7                        |                     |                        |              |
| Variations                                |                                        | Cront Aground at a                                                          |                               |                               |              |                                     |                                  |                     |                        |              |
| Contacts                                  |                                        | Grant Agreement G                                                           | Untacts                       |                               |              |                                     |                                  | Primary Agree       | Link anot              | ther contact |
|                                           |                                        | Contact ID                                                                  | Name                          | <u>Phone</u>                  | <u>Email</u> |                                     | Position                         | contact             | menc                   |              |
|                                           |                                        | 4-5XQMQCH                                                                   | ADMIN TRAINING                |                               | aron@m       | ail.com                             | Not Specified                    | Yes                 |                        | Actions      |

A list of staff for the organisation will be displayed. Click on the **box** next to the staff member(s) you wish to add as a contact for the Grant Agreement and then click on the **Confirm selection** button. Your contact has now been added to the Grant Agreement.

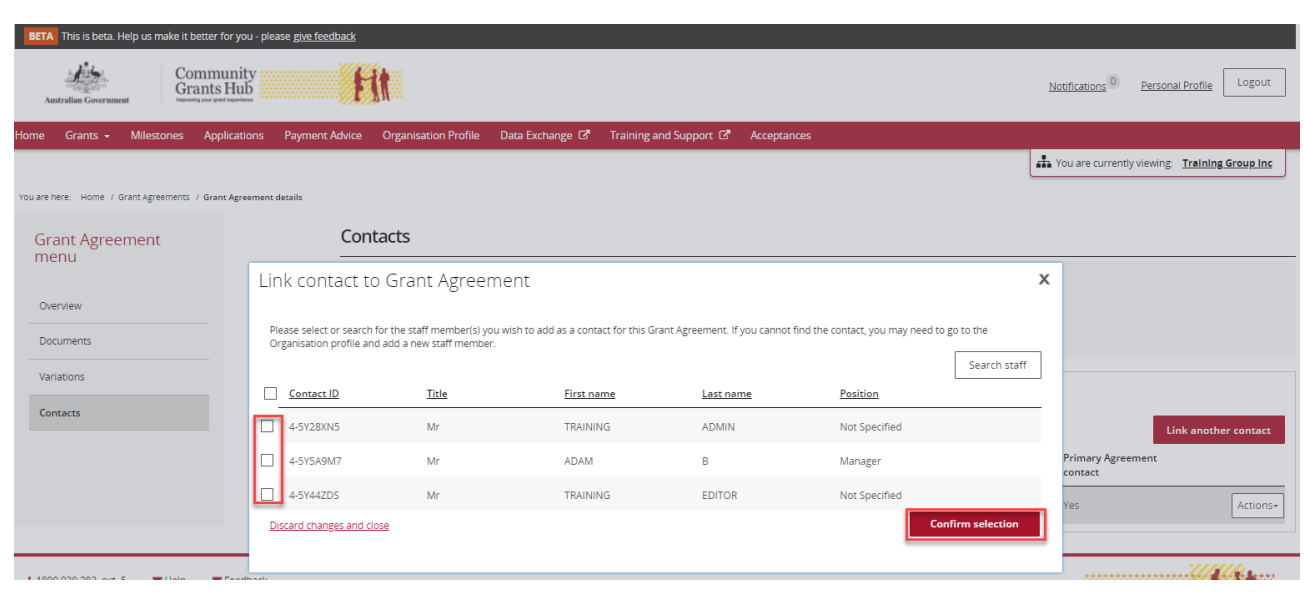

+++

+ -

+++

+++ ٠ ٠

-

++

. ٠

٠ ٠ ٠ +++

++ .

A message will be displayed advising the contact was successfully added to the Grant Agreement.

#### Grant Agreement – Removing a contact

You can also remove a contact from the Grant Agreement, Contact screen by selecting the Actions box next to the contact and selecting Remove contact from Agreement.

| BETA This is beta. Help us make it better                                           | r for you - please <u>give feedb</u> | ack                     |                                   |                               |              |                 |                   |                            |                             |                  |
|-------------------------------------------------------------------------------------|--------------------------------------|-------------------------|-----------------------------------|-------------------------------|--------------|-----------------|-------------------|----------------------------|-----------------------------|------------------|
| Australian Government Comm                                                          | nunity<br>s Hub                      | fit                     |                                   |                               |              |                 |                   | Notifications <sup>0</sup> | Personal Profile Logout     |                  |
| łome Grants <del>-</del> Milestones Ap                                              | plications Payment Ad                | vice Organisation Profi | le Data Exchange 🗗 Ti             | aining and Support 🗗 🛛 Acc    | ceptances    |                 |                   |                            |                             |                  |
|                                                                                     |                                      |                         |                                   |                               |              |                 |                   | 📥 You are currently        | viewing: Training Group Inc |                  |
| You are here: Home / Grant Agreements / Gra                                         | ant Agreement details                |                         |                                   |                               |              |                 |                   |                            |                             |                  |
| Grant Agreement                                                                     |                                      | Contacts                |                                   |                               |              |                 |                   |                            |                             | _                |
| mena                                                                                |                                      | Schedule ID: 4-5XU06    | (C                                |                               |              | Type: Standard  | Funding Agreement |                            |                             |                  |
| Overview                                                                            |                                      | Start date: 1/01/2021   | ding Disability Sector Canacity a | ad Consico Drouidor Doodinoco |              | Completion dat  | e: 1/01/2023      |                            |                             |                  |
| Documents                                                                           |                                      | Organisation name: T    | raining Group Inc                 | a service Provider Nedaniess  |              | Organisation IE | : 4-3Q7ARG7       |                            |                             |                  |
| Variations                                                                          |                                      | Crant Agroomon          | t contacto                        |                               |              |                 |                   |                            |                             |                  |
| Contacts                                                                            |                                      | Grant Agreemen          | t contacts                        |                               |              |                 |                   |                            |                             |                  |
|                                                                                     |                                      |                         |                                   |                               |              |                 |                   |                            | Link another contact        |                  |
|                                                                                     |                                      | Contact ID              | Name                              | Phone                         | <u>Email</u> |                 | Position          | Primary Agreen<br>contact  | nent                        |                  |
|                                                                                     |                                      | 4-5XQMQCH               | ADMIN TRAINING                    |                               | aron@        | mail.com        | Not Specified     | Yes                        | Actions                     |                  |
|                                                                                     |                                      | 4-5Y5A9M7               | ADAM B                            |                               | abc@u        | nkasdfn.com     | Manager           | No                         | Actions                     |                  |
|                                                                                     |                                      |                         |                                   |                               |              |                 |                   |                            | Assign as the pr            | imary contact    |
| €1800 020 283, ext. 5 ■ <u>Help</u> ■<br>Accessibility   Copyright & Discialmer   1 | Eedback                              |                         |                                   |                               |              |                 |                   |                            | Remove contact              | t from Agreement |

The message box below will be displayed. Click on the Yes remove as Agreement contact.

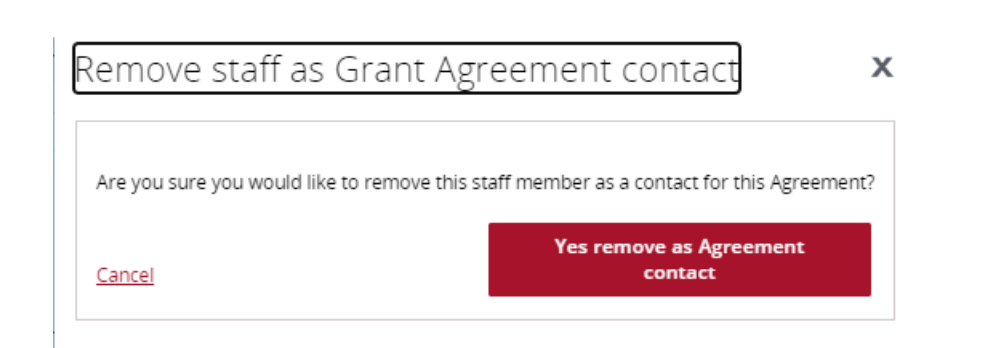

## Need assistance

If you require assistance in using the Grant Recipient Portal contact the Grant Recipient Portal Helpdesk at <u>GRP.Helpdesk@communitygrants.gov.au</u> or on 1800 020 230 (option 5).